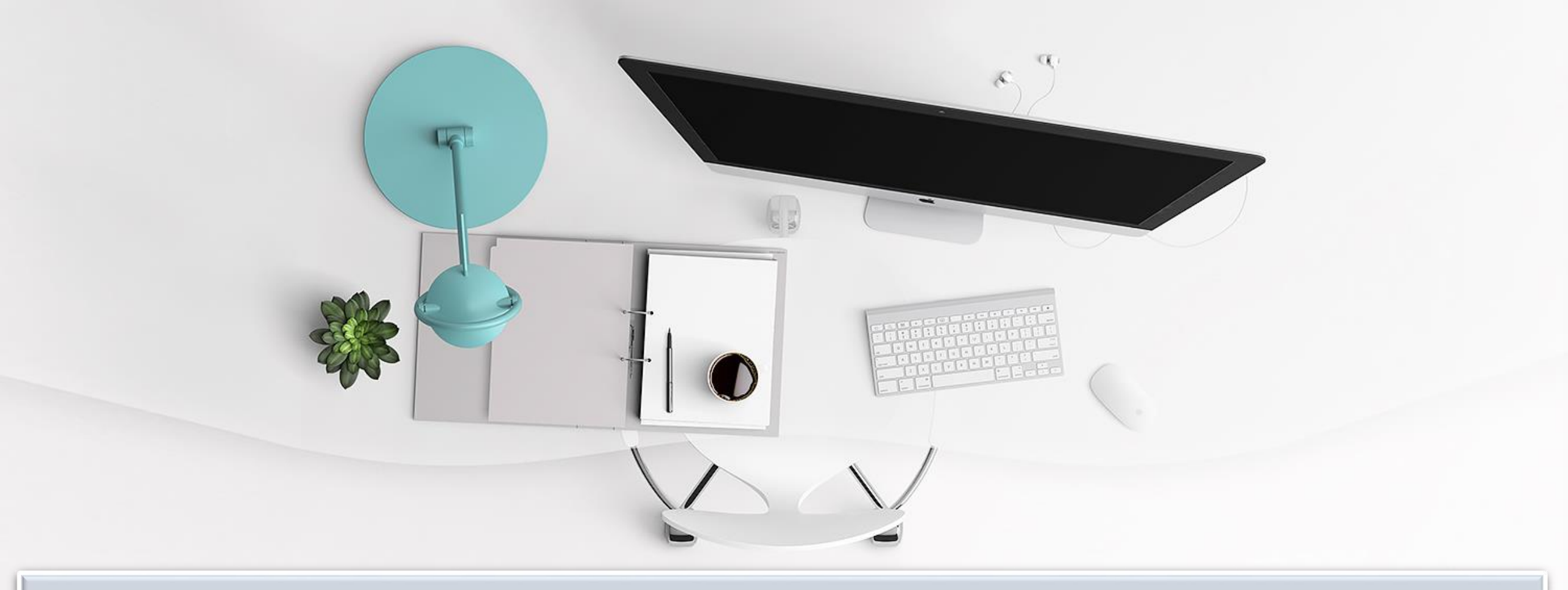

### โครงการพัฒนาศักยภาพการเงินและบัญชีสู่ยุคดิจิทัล การส่งเอกสารเบิกจ่ายเงินผ่านระบบสารบรรณอิเล็กทรอนิกส์ (INFOMA)

ภายใต้โครงการ 6+1 Flagships Track 2 (กลุ่มการเงินและบัญชี)

### การส่งเอกสารเบิกจ่ายเงินผ่านระบบสารบรรณอิเล็กทรอนิกส์ (INFOMA)

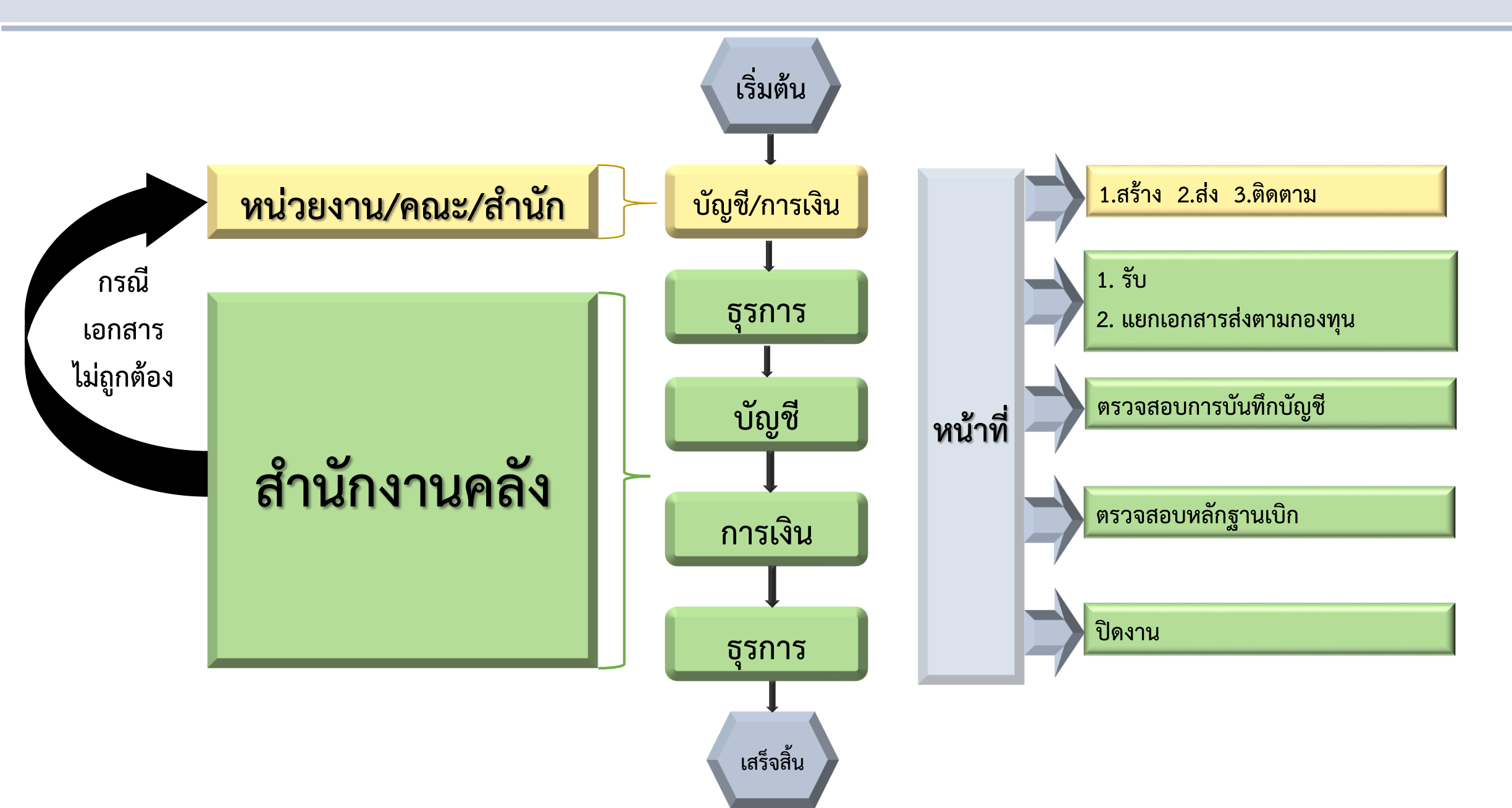

## หน่วยงาน/คณะ/สำนัก

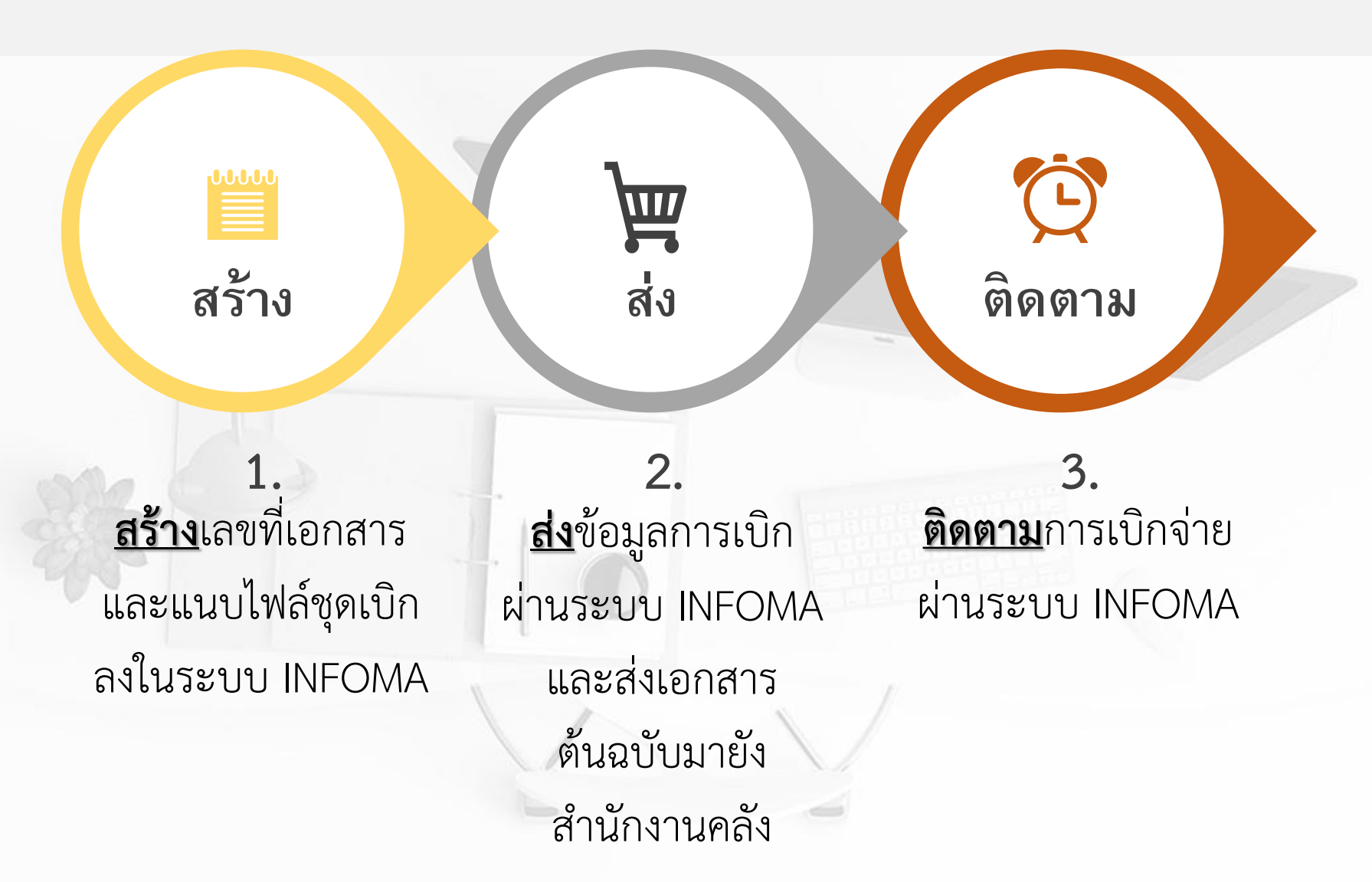

สร้าง

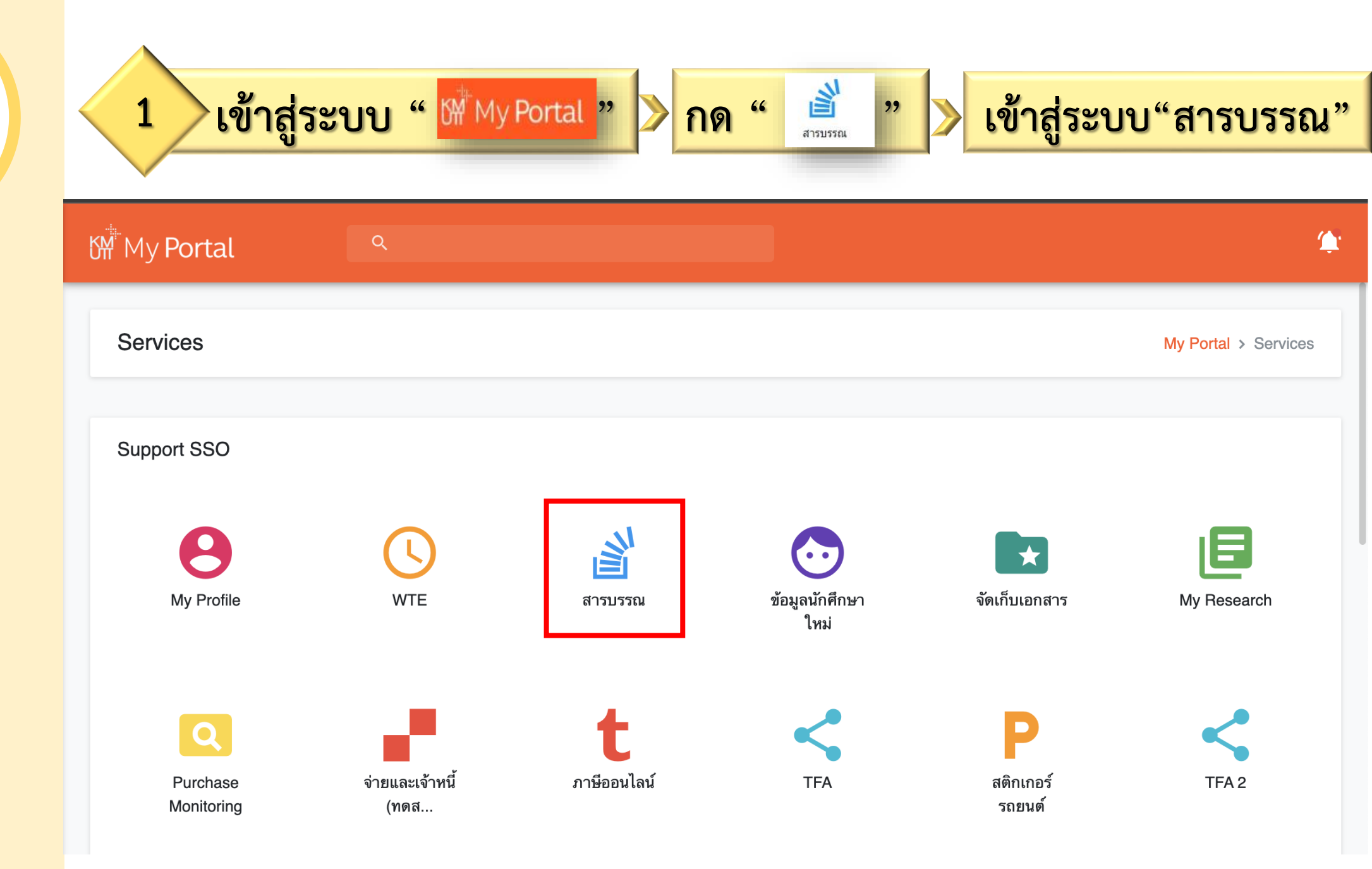

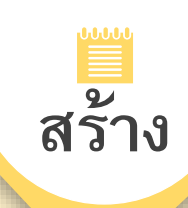

คำสั่งพิเศษ

1

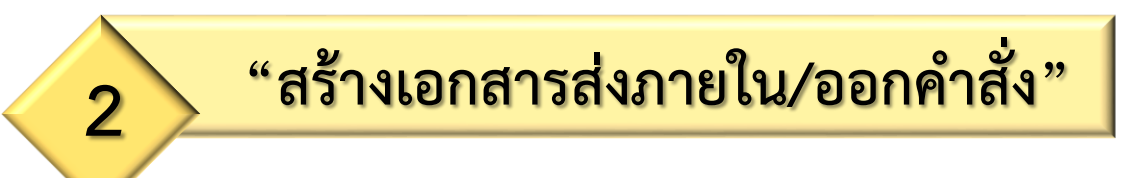

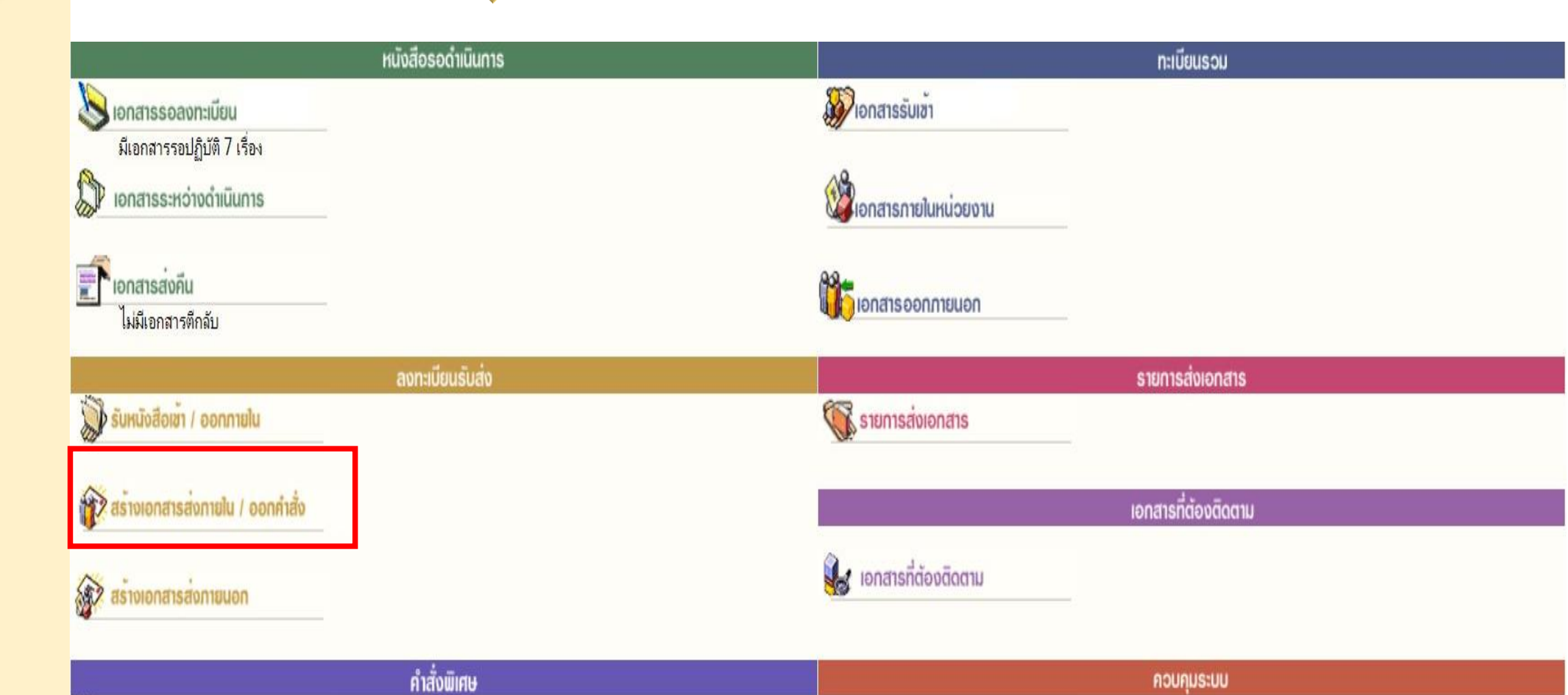

🔬 ຜູ້ດູແລຣະບບ

| ั<br>สร้าง                   | 3 "เลือกประเภทเอกสารตามกองทุน" > "กรอ                                                                                                    | <mark>กรายละเอียด" &gt; "สร้าง"</mark>                        |
|------------------------------|----------------------------------------------------------------------------------------------------|---------------------------------------------------------------|
|                              |                                                                                                    | THE MEB-BASED DOCUMENT MORK FLOM                              |
| 10                           | нйт                                                                                                    | หลัก ค้นหา พิมพ์รายงาน ดิดตามงาน ออกจากระบบ                   |
|                              | - สรรับเอกสาร - แนบ/สแกน - รายละเอียด/แก้ไข - ส่งงาน<br>- สร้างเอกสารส่งภายใน เอกสารตื้นฉบับ - บันทึกการทำงาน - ปิดงาน<br>- สร้างเอกสารส่งออกนอกองค์กร - แนบเอกสารเพิ่มเติม | ระบบสารบรรณปี<br>สำนักคอมพิ<br>สนอ.สำนักคอมพิ<br>สมหญิง บัณจ์ |
| ออกเลขที่หนังสือของหน่วย     | งานตนเอง                                                                                                    |                                                               |
| ประเภทเอกสาร ใบเบิ           | กองทุน 200 ✓ เลขทะเบียน                                                                                                    |                                                               |
| เลขทีเอกสาร 6                |                                                                                                    | จำนวน 1 หมายเลข                                               |
| ลงวันที่ 3                   | ////2563                                                                                                    | วันที่ออก 07/08/2563                                          |
| อางถง<br>สิ่งที่ส่งมาด้วย แห | <u>วสารชุดเปิดว่าย</u>                                                                                                    | เวลาทออก 10.00.45<br>ชั้นความเร็ว ปอติ ►                      |
| ลาก ส                        |                                                                                                    | ช้นความลับ ปกติ ✔                                             |
| 5. I                         |                                                                                                    | ระบวตเอกสาร โมบังสือทั่วไป                                    |
| เรื่อง                       |                                                                                                    |                                                               |
|                              | คาโทรศพทเดอนม์ถุนายน 2563  จานวนเงน 5,000 บาท โครงการวจยสม (63000999)                                                                                                    | วิธีการรับ-ส่งเอกสาร วับไปดำเนินการ 🗸                         |
| รายละเอียด                   | ค่าโทรศัพท์เดือนมิถุนายน 2563 จำนวนเงิน 5,000 บาท โครงการวิจัยส้ม (63000999)                                                                                                |                                                               |
|                              |                                                                                                    |                                                               |
| วัตถุประสงค์                 | พื่อดำเนินการ 🗸                                                                                                    | อายุเอกสาร                                                    |
| ผู้ลงนาม                     |                                                                                                    | การลงนาม ปกติ 🗸 🧾 ติดตามผลการทำงาน                            |
| ที่เก็บเอกสาร                |                                                                                                    | เสรีจวันที่                                                   |
| หมายเหตุ                     |                                                                                                    |                                                               |
|                              |                                                                                                    | สร้าง ยกเลิก สร้างและเก็บต้นแบบข้อควา                         |

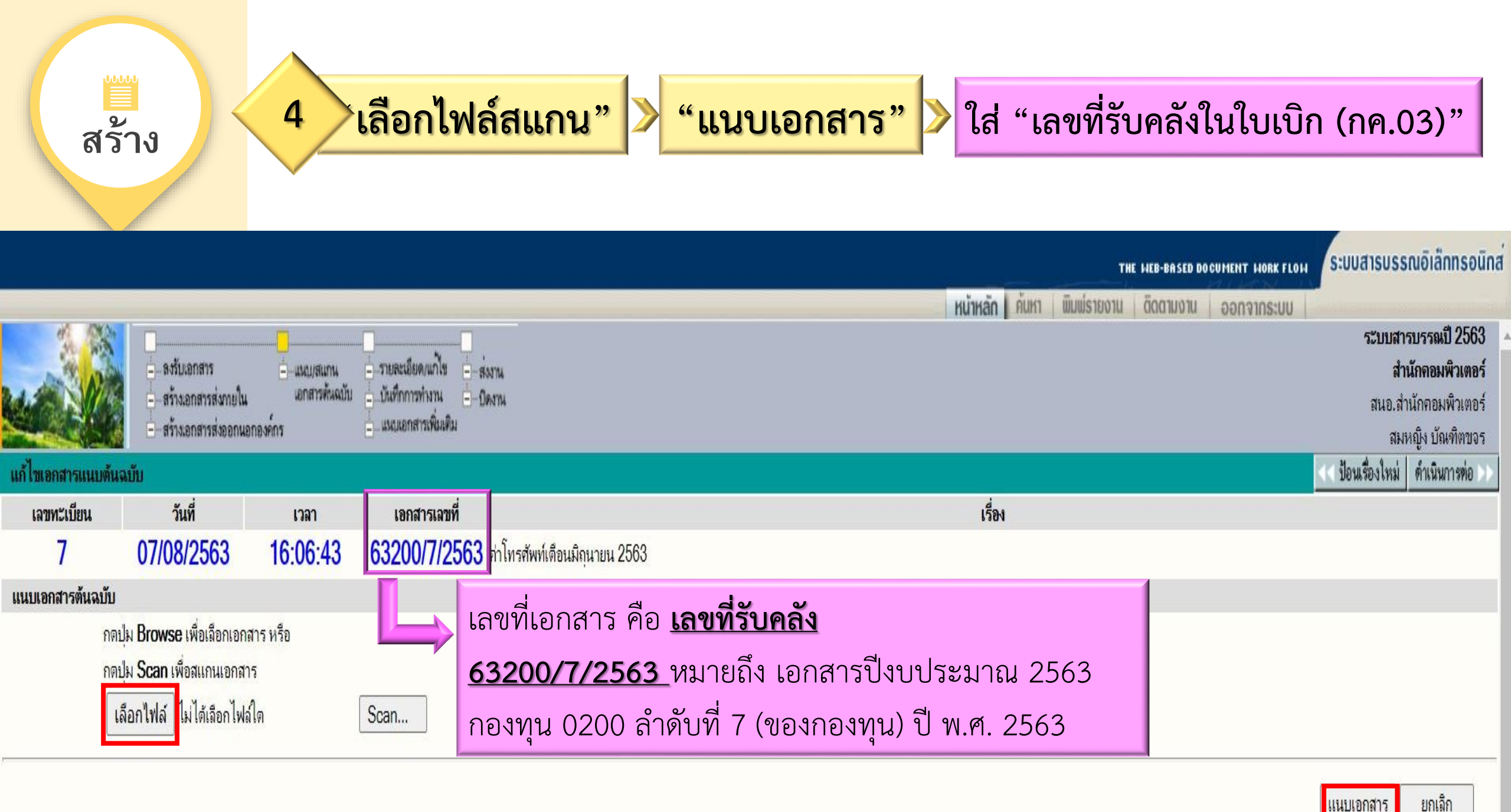

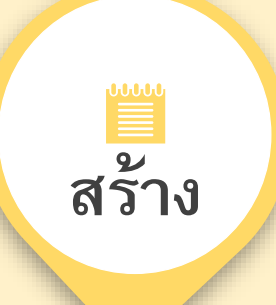

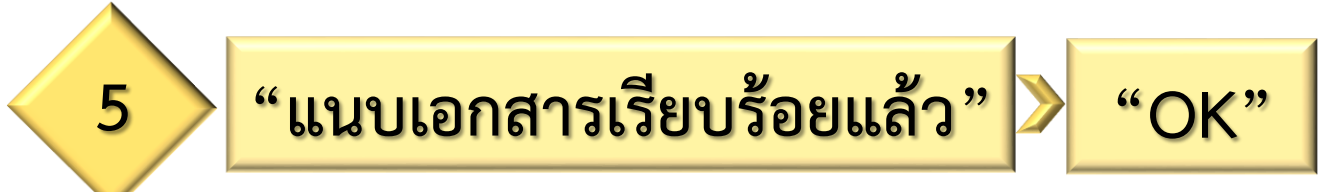

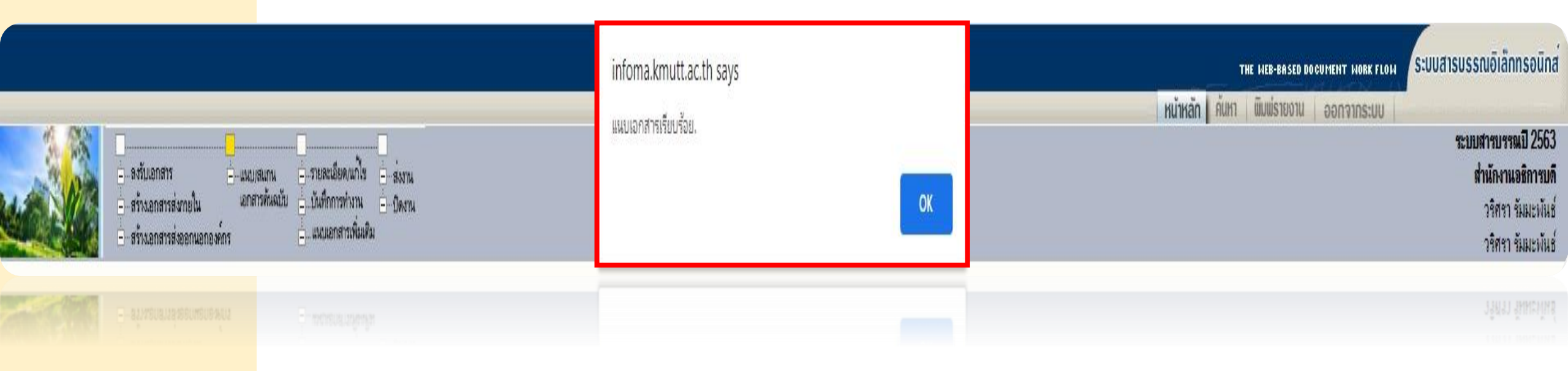

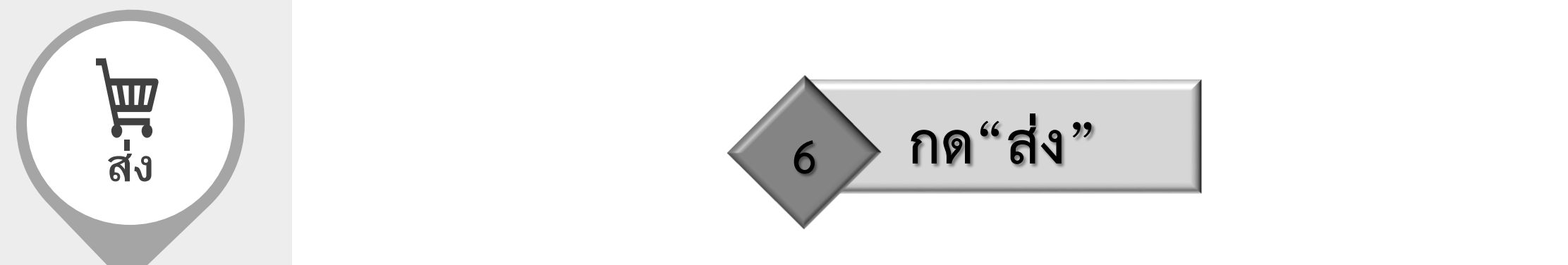

|                                                                                                    | THE MEB-BRSED DOCUMENT MORK FLOM ระบบสารบรรณอิเล็กทรอนิกส์ |
|----------------------------------------------------------------------------------------------------|------------------------------------------------------------|
|                                                                                                    | หน้าหลัก ค้นหา พิมพ์รายงาน ติดตามงาน ออกจากระบบ            |
|                                                                                                    | ระบบสารบรรณปี 2563                                         |
| 😑 ลงรับเอกสาร 📄 แนบ/สแกน 🤤 รายละเอียด/แก้ไข 🖃 ส่งงาน                                                                            | สำนักจอมพิวเตอร์                                           |
| 😑 - สร้างเอกสารส่งภายใน เอกสารตนฉบบ - บินทึกการทำงาน - ปิดงาน                                                                   | สนอ.สำนักคอมพิวเตอร์                                       |
| - สร้างเอกสารส่งออกนอกองค์กร - แนบเอกสารเพมเตม                                                                                  | สมหญิง บัณฑิตขจร                                           |
| รายละเอียด บันทึกงา <mark>ฯ</mark> ส่ง <mark>แก้ไข ปิดงาน ครวจสอบ สิ้นสุดการตรวจสอบ ยกเลิกเอกสาร ลบเอกสาร ยีมคืน ตอบกลับ</mark> | <<กลับ                                                     |
| รายละเอียดเอกสาร                                                                                                    |                                                            |
| เลขทะเบียน: 7                                                                                                    | ประเภทเอกสาร:                                              |
| เลขที่เอกสาร: 63200/7/2563                                                                                                    | <b>วันเวลารับ:</b> 07/08/2563 16:06:43                     |
| <b>ลงวันที่:</b> 30/07/2563                                                                                                    | <b>ชั้นความเร็ว:</b> ปกติ                                  |
| อ้างถึง: -                                                                                                    | <b>ชั้นความลับ:</b> ปกติ                                   |
| <b>สิ่งที่ส่งมาด้วย:</b> เอกสารชุตเบิกจ่าย                                                                                      | หมวดเอกสาร: หนังสือทั่วไป                                  |
| <b>จาก:</b> สนอ.ส่านักคอมพิวเตอร์ <b>ถึง:</b> สำนักงานคลัง                                                                      |                                                            |
| <b>เรื่อง:</b> ค่าโทรศัพท์เดือนมิถนายน 2563                                                                                     |                                                            |
| <b>รายละเอียด:</b> ถ่าโทรศัพท์เดือนมิถนายน 2563                                                                                 |                                                            |
| <b>วัตถประสงค์:</b> เพื่อตำเนินการ                                                                                              | <b>สถานะ:</b> กำลังปฏิบัติงาน                              |
| ผ้องนาม: -                                                                                                    | การลงนาม: ปกติ                                             |
| ที่เก็บเอกสาร: -                                                                                                    | <b>วิธีการรับ-ส่งเอกสาร:</b> รับไปตำเนินการ                |
| เอกสารหมดอายุวันที่: -                                                                                                    |                                                            |
| หมายเหตุ: -                                                                                                    |                                                            |
| <b>ส่งมาจาก:</b> สนอ.สำนักคอมพิวเตอร์ <b>ดำเนินการเสร็จวันที่:</b> - มีเอกสารแนบจำนวน <b>1</b> รายการ                           |                                                            |
|                                                                                                    | โอนสร้างเอกสารภายในองค์กร โอนสร้างเอกสารส่งออกนอกองค์      |

| A   |      | วันที่ | เวลา  | ผู้แนบเอกสาร         | หมายเหตุ      | เลขที่เอกสารที่เกี่ยวข้อง |
|-----|------|--------|-------|----------------------|---------------|---------------------------|
| ≯ E | 07/0 | 8/2563 | 16:06 | สนอ.สำนักคอมพิวเตอร์ | เอกสารต้นฉบับ |                           |

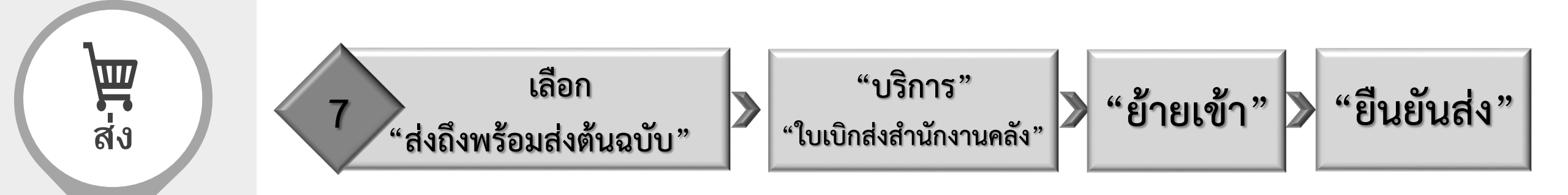

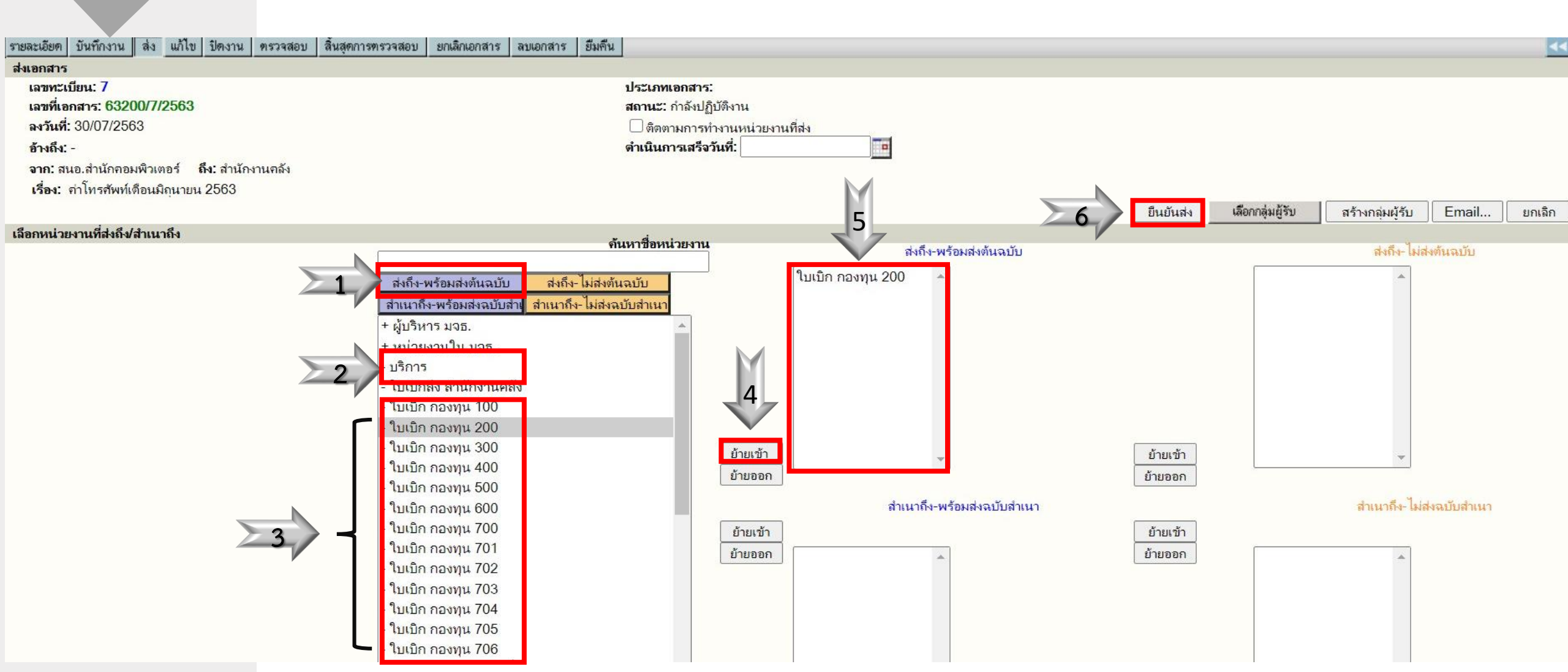

| सि<br>तेर | (m <sup>ith</sup> ระบบสารบรรณปี 2563 x ← → C <sup>i</sup> infoma.kmutt.ac.t                                                                                                    | +<br>th/iwebflow/main.asp                                                                         | 8 น้ำส่งเอกส<br>infoma.kmutt.ac.th บอกว่า<br>ทำการส่งเรียบร้อยเวลา16:15:19 | ารเรียบร้อยแล้ว                | THE MEB-BASED DOCUMENT MORK FLOM<br>รัก ค้นหา พิมพ์รายงาน ดิดตามงาน ออกจากระบบ | <ul> <li> </li> <li></li></ul>                                                     |
|-----------|----------------------------------------------------------------------------------------------------|---------------------------------------------------------------------------------------------------|----------------------------------------------------------------------------|--------------------------------|--------------------------------------------------------------------------------|------------------------------------------------------------------------------------|
|           |                                                                                                    |                                                                                                   |                                                                            |                                | THE HEB-BASED DOCUMENT HORK FL                                                 | ๛ ระบบสารบรรณอิเล็กทรอนิกส                                                         |
|           |                                                                                                    |                                                                                                   |                                                                            |                                | หน้าหลัก ค้นหา พิมพ์รายงาน ออกจากระบบ                                          |                                                                                    |
|           | องรับเอกสาร<br>- สร้างเอกสารส่งภายใน<br>- สร้างเอกสารส่งออกนอกองทักา                                                                                                    | แนบ/สูแกน รายละเอียด/แก้ไข ส่งงาน<br>อกสารต้นฉบับ บันทึกการทำงาน ปิดงาน<br>ร – แนบเอกสารเพิ่มเติม |                                                                            |                                |                                                                                | ระบบสารบรรณบี 2563<br>สำนักงานอธิการบดี<br>ใบเบิก กองทุน 100<br>วริศรา รับประบันส์ |
|           | รายละเอีย บันทึกงาน ง แก้ไข ปิดงาน ดรวจสอบ                                                                                                    | สิ้นสุดการทรวจสอบ ยกเลิกเอกสาร ลบเอกสาร ยีม                                                       | เด็น ตอบกลับ                                                               |                                |                                                                                | <<กลับ                                                                             |
| Ċ         | บันทึกเร <mark>าสวรณวันเอน<br/>เลขที่เอกสาร: 63100/33/2563<br/>ลงวันที่: 05/08/2563<br/>อ้างถึง: -<br/>จาก: ครุศาสตร์-สนง.คณบดี-การเงิน ถึง: กองคลัง<br/>เรื่อง: คว่าไทรศันทาเดือน มีย. 63 อ่านวนเงิน = 513.90<br/>บันทึกรายอะเอียดการปฏิบัติงาน.</mark> |                                                                                                   |                                                                            |                                | <b>ประเภทเอกสาร:</b> ใบเบิก กองทุน 100<br><b>สถานะ</b> : กำลังปฏิบัดิงาน       |                                                                                    |
| 2         | -<br>วันที่ปฏิบัติ: 08                                                                                                    | 8/08/2563 เวลา: 18:02:33                                                                          | 🗌 ติดตามผลการทำงาน                                                         | วันที่สั่งการ:                 |                                                                                |                                                                                    |
| ตดตาม     | ดำสั่งพิเศษ:                                                                                                    | บันทึกงาน ✔                                                                                       | ดำเนินการเสร็จวันที่: -                                                    | สั่งการโดย:                    |                                                                                |                                                                                    |
|           | น้ำเสนอ/ผู้ปฏิบัติ: -<br>บันทึกการปฏิบัติ:<br>หมายเหตุ: -                                                                                                    |                                                                                                   |                                                                            | สั่งการถึง:<br>บันทึกคำสั่งการ |                                                                                |                                                                                    |
|           |                                                                                                    |                                                                                                   |                                                                            | ตกลง                           |                                                                                |                                                                                    |
|           | บันทึกงานเดิมเฉพาะหน่วยงาน                                                                                                    |                                                                                                   |                                                                            |                                |                                                                                | ดูบันทึกงานของผู้ส่ง                                                               |
|           | วันที่ 05/08/2563 14:38:54 ส่งโดย ครุศาสตร์-สนง.ค                                                                                                    | าณบดิ-การเงิน : พนารัตน์ ธนาวิรัตนานิจ                                                            |                                                                            |                                |                                                                                |                                                                                    |
|           | วันที่ 06/08/2563 13:14:37 ใบเบิก กองทุน 100: วริ<br>รับเอกสารต้นฉบับ : เฉขทะเบียน 22                                                                                                    | ศรา รัมมะพันธ์                                                                                    |                                                                            |                                |                                                                                |                                                                                    |
|           | วันที่ 07/08/2563 09:51:49 ไบเบิก กองทุน 100: นด<br>น่าเตนะ)ผู้ปฏิบัติ : -<br>บันทึกงาน: บัญชีตรวจสอบแล้ว<br>หมายเหตุ : -                                                                                                    | มุมล ต้มมา                                                                                        | > >ติดตาม                                                                  |                                |                                                                                |                                                                                    |
|           | วันที่ 07/08/2563 10:01:58 ใบเบิก กองทุน 100: จุไ<br>น่าเตนง/ผู้ปฏิบัติ : -<br>บันทึกงาน: การเงินตรวจสอบแล้ว<br>หมายเหตุ : -                                                                                                    | รหร อิทธิชัยเจริญ                                                                                 |                                                                            |                                |                                                                                |                                                                                    |

## สำนักงานคลัง

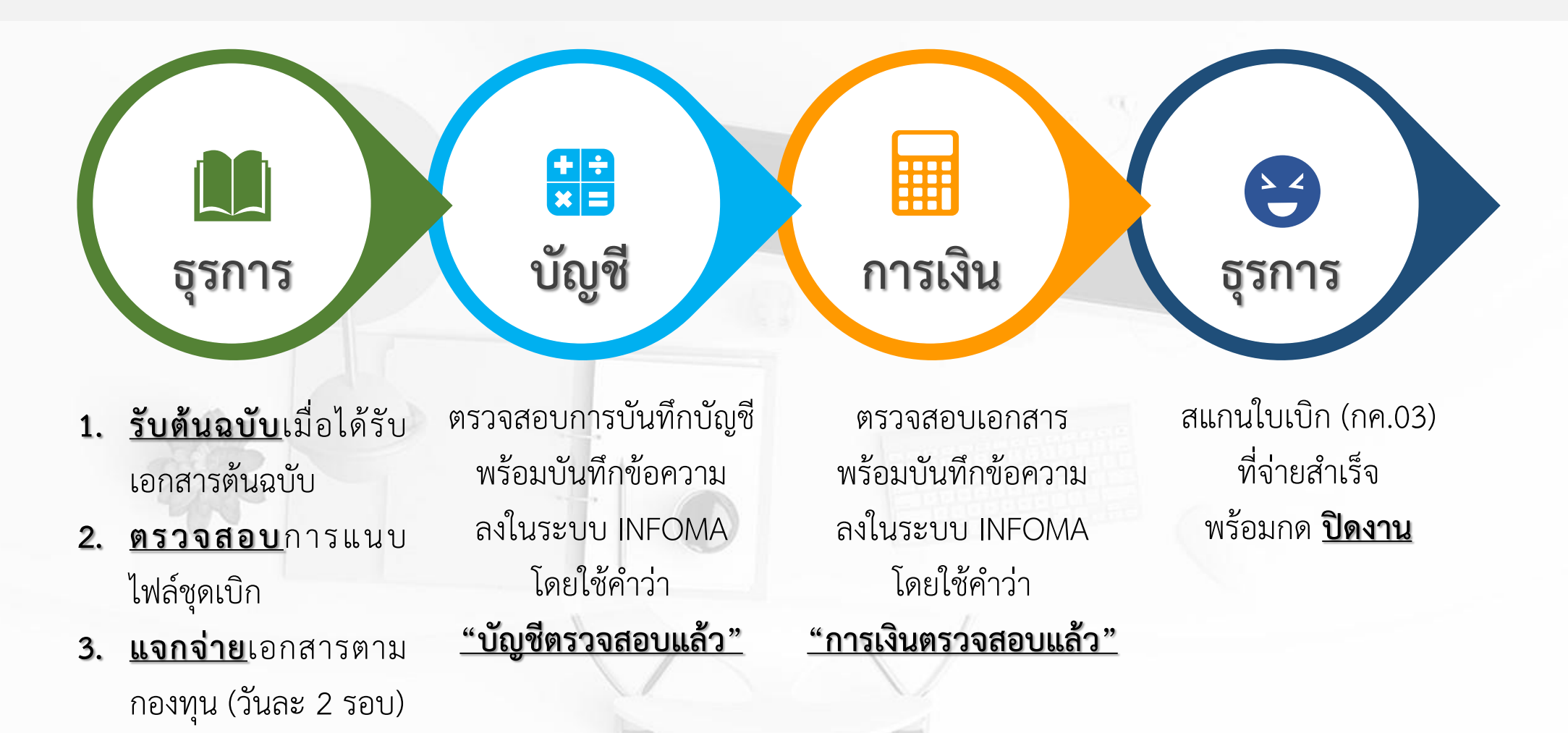

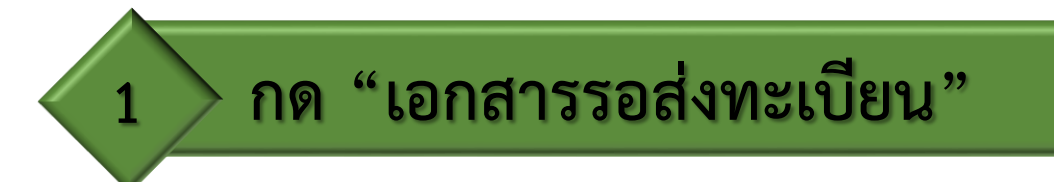

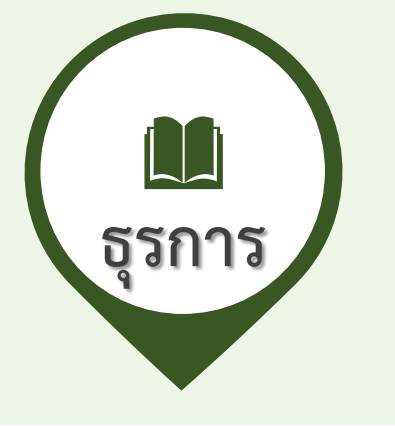

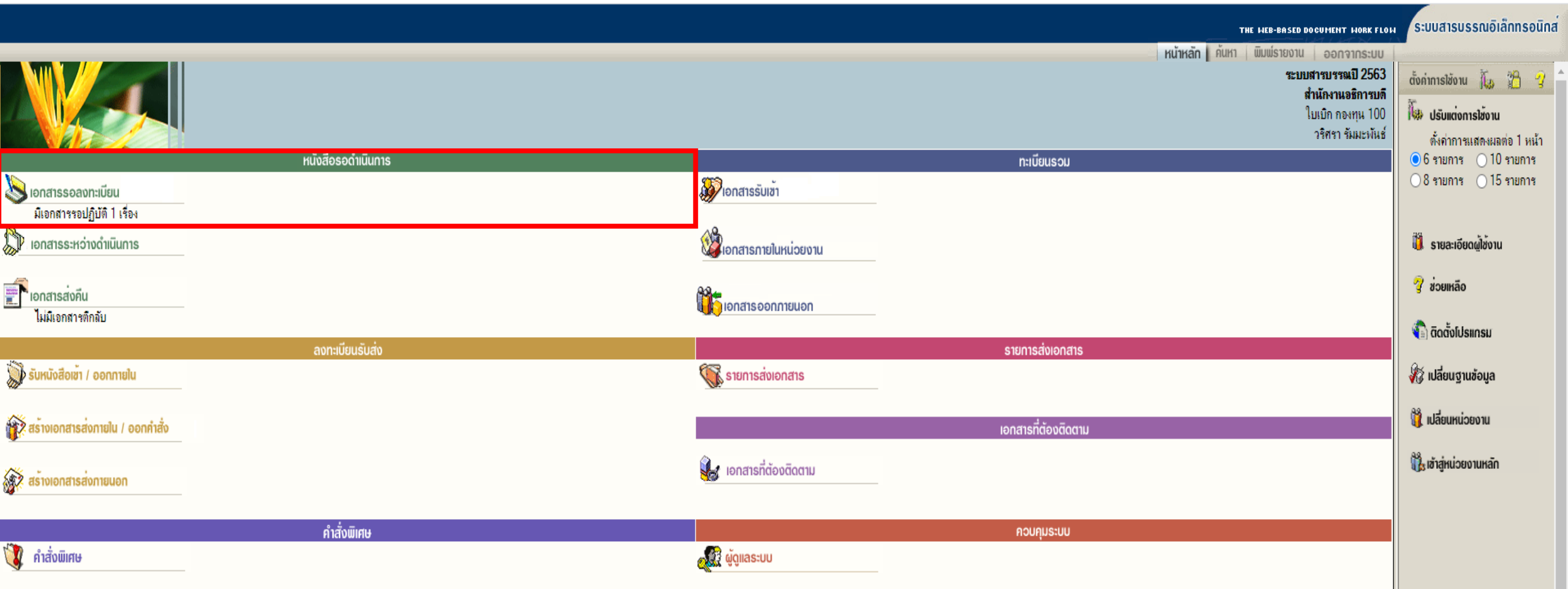

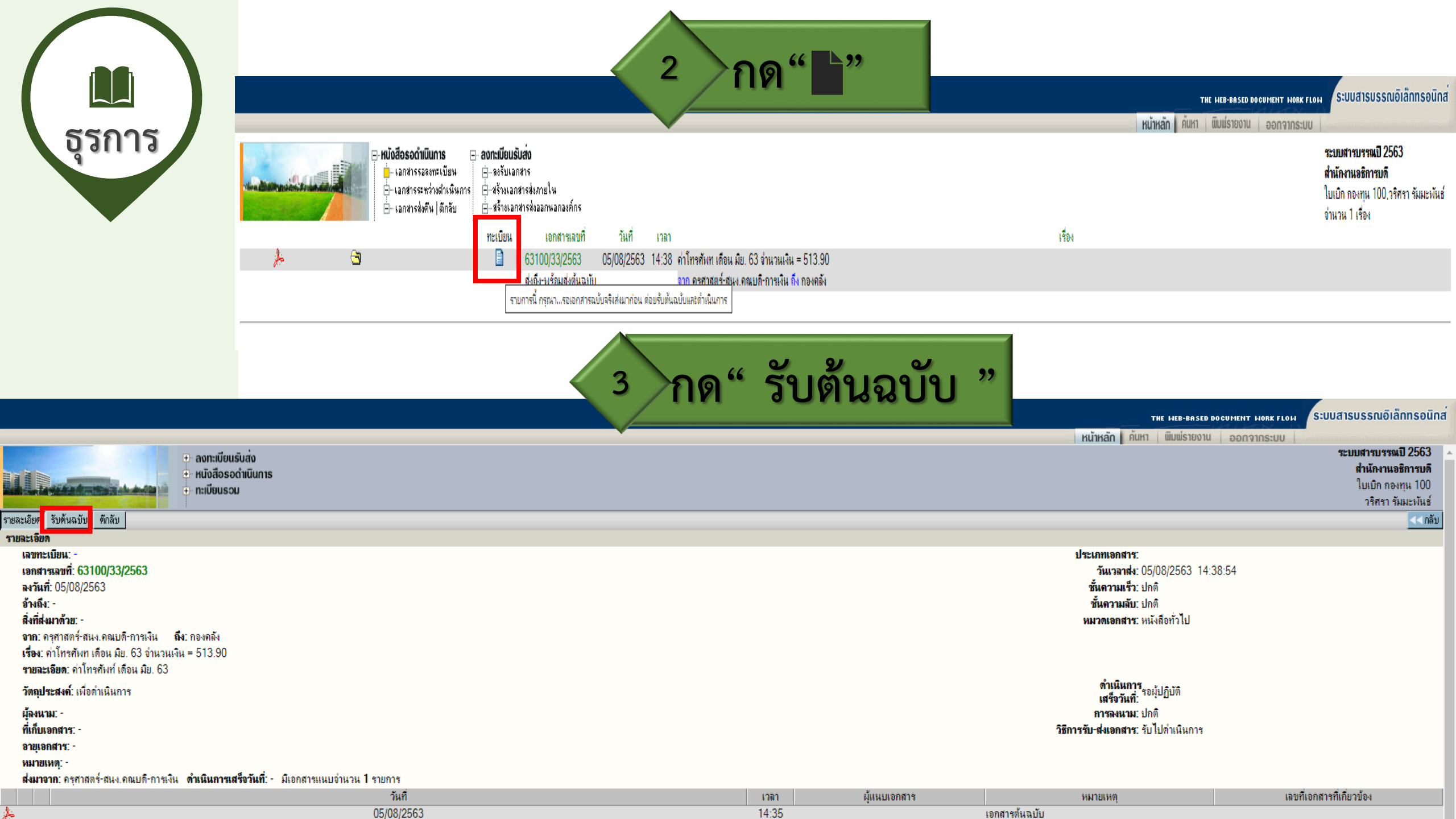

![](_page_14_Picture_0.jpeg)

![](_page_14_Picture_1.jpeg)

|                                |                                      | THE HEB-BASED DOCUMENT HORK FLOH       | ระบบสารบรรณอิเล็กทรอนิกส <sup>์</sup> |
|--------------------------------|--------------------------------------|----------------------------------------|---------------------------------------|
|                                |                                      | หน้าหลัก ดั่นหา พิมพ์รายงาน ออกจากระบบ |                                       |
|                                | ∓ ลงทะเบียนรับส่ง                    |                                        | ระบบสารบรรณปี 2563 🔺                  |
|                                | + หนังสือรอดำเนินการ                 |                                        | สำนักงานอธิการบดี                     |
| La distant                     | 💼 🖬 👘 👘 👘                            |                                        | ใบเบิก กองทุน 100                     |
|                                |                                      |                                        | วริศรา รัมมะพันธ์                     |
| รายละเอียด รับด้นฉบับ          | ทึกลับ                               |                                        | << กลับ                               |
| รับต้นฉบบ                      |                                      |                                        |                                       |
| เลขทะเบียน: -                  |                                      | วันที่:                                |                                       |
| เอกสารเลขที่: <mark>631</mark> | 00/33/2563                           | <b>สถานะ</b> : รอผู้ปฏิบัติ            |                                       |
| <b>ลงวันที่</b> : 05/08/25     | 63                                   |                                        |                                       |
| อ้างถึง: -                     |                                      |                                        |                                       |
| <b>จาก</b> : ครุศาสตร์-สน      | ง.คณบดี-การเงิน <b>ถึง</b> : กองคลัง |                                        |                                       |
| <b>เรื่อง</b> :                | ตือน มีย. 63 จำนวนเงิน = 513.90      |                                        |                                       |
| รายละเอียดเอกสาร               |                                      |                                        |                                       |
| ได้เอกสารวันที่:               | 06/08/2563                           | <b>1381:</b> 13:14:27                  |                                       |
| เลขทะเบียน:                    | 22                                   |                                        |                                       |
|                                |                                      |                                        |                                       |
|                                |                                      |                                        | ตกลง                                  |
|                                |                                      | THE LIED DOCED DOCUMENT LIADY FLOAT    | ระบบสารบรรณอิเล็กทรอนิกส              |

หน้าหลัก ค้นหา พิมพ์รายงาน ออกจากระบบ

|            | <br>ลงรับเอกสาร                                                       | <br>มบ/สแกน             |                                        | ระบบสารบ<br>สำนักง                          | เรรณปี 2563<br>งานอชิการบดี    |
|------------|-----------------------------------------------------------------------|-------------------------|----------------------------------------|---------------------------------------------|--------------------------------|
|            | <ul> <li>สร้างเอกสารส่งภายใน</li> <li>สร้างเอกสารส่งออกนอย</li> </ul> | เอกสารตาเฉบบ<br>กองค์กร | เมเทกการทราน0∞าน<br>แหมเอกสารเพิ่มเติม | ใบเบิก<br>ค <sup>ือส</sup> า                | า กองทุน 100<br>เอา อันแรงไมล์ |
| รับต้นฉบับ |                                                                       |                         |                                        | << รับต้นฉบับ ด                             | ดำเนินการต่อ >>                |
| เลขทะเบียน | วันที่                                                                | เวลา                    | เอกสารเฉขที่                           | เรื่อง                                      |                                |
| 22         | 06/08/2563                                                            | 13:14:37                | 63100/33/2563                          | ถ่าโทรศัพท เดือน มีย. 63 จำนวนเงิน = 513.90 |                                |
|            |                                                                       |                         |                                        |                                             |                                |

ี่ <mark>≭</mark> บัญชี

![](_page_15_Picture_1.jpeg)

![](_page_15_Figure_2.jpeg)

![](_page_15_Picture_3.jpeg)

![](_page_16_Picture_0.jpeg)

6

### กดค้นหา "เอกสารเลขที่" ตามที่หน่วยงานระบุบนหน้าใบเบิก (กค.03)

![](_page_16_Picture_2.jpeg)

### กด"เลขทะเบียน" ที่เป็นตัวเลข เช่น 21 เพื่อเข้าไปบันทึกงาน

| -     |         | – หนังสือรอดำ          | <b>เนินการ</b><br>อลงทะเบียน<br>ะหว่างตำเนินการ<br>งคืน  ตีกลับ | ⊡- <b>สงทะเ</b><br>⊡ลง<br>⊡ลงั | <b>บียนรับส่ง</b><br>เร็บเอกสาร<br>กางเอกสารส่งออกนอกองค์กร<br>กำงเอกสารส่งออกนอกองค์กร |
|-------|---------|------------------------|-----------------------------------------------------------------|--------------------------------|-----------------------------------------------------------------------------------------|
|       | ทะเบียน | เอกสารเลขที่           | วันที่                                                          | เวลา                           |                                                                                         |
| 🖊 🕘 🦂 | 21      | 63100/23/2563          | 05/08/2563                                                      | 09:13                          | ด่าใช้จ่ายจัดโครงการพัฒนาการเรียนรู้ร่วมกับการทำงาน ฯ 24 กพ. 63 จำนวนเงิน = 9,162       |
|       |         | ส่งถึง-พร้อมส่งต้นฉบับ |                                                                 |                                | <mark>จาก ครุศาสตร์-สนง.คณบติ-การเงิน ถึง กอ</mark> งคลัง                               |
| ۵ ج   | 20      | 63100/22/2563          | 05/08/2563                                                      | 09:13                          | ด่าวัสดุอื่น ๆ จำนวนเงิน = 1,219.80 บาท                                                 |
|       |         | ส่งถึง-พร้อมส่งต้นฉบับ |                                                                 |                                | จาก ครุศาสตร์-สนง.คณบดี-การเงิน ถึง กองคลัง                                             |
| ۵ 💐   | 19      | 63100/21/2563          | 05/08/2563                                                      | 09:13                          | ด่าใช้จ่ายโครงการ ตรวจประเมินคุณภาพการศึกษา 23-24 มีย. 63 = 8,710 บาท                   |
|       |         | ส่งถึง-พร้อมส่งต้นฉบับ |                                                                 |                                | จาก ครุศาสตร์-สนง.คณบติ-การเงิน ถึง กองคลัง                                             |
| ۵ 🙏   | 18      | 63100/20/2563          | 05/08/2563                                                      | 09:13                          | ้ ค่าวัสตุคอมพิวเตอร์ ครั้งที่ 11/63 = 1005 และค่าวัสตุอื่นๆ <mark>1</mark> 2/63 = 297  |
|       |         | ส่งถึง-พร้อมส่งต้นฉบับ |                                                                 |                                | จาก ครุศาสตร์-สนง.คณบดี-การเงิน ถึง กองคลัง                                             |
| ی 🛃   | 17      | 63100/19/2563          | 05/08/2563                                                      | 09:13                          | ี้ค่าวัสตุคอมพิวเตอร์ จำนวนเงิน = 590 บาท                                               |
|       |         | ส่งถึง-พร้อมส่งต้นฉบับ |                                                                 |                                | <mark>จาก ครุศาสตร์-สนง.คณบติ-การเงิน ถึง กอ</mark> งคลัง                               |
| ۵ 🙏   | 16      | 63100/18/2563          | 05/08/2563                                                      | 09:12                          | เบิกค่าเบี้ยประชุมกรรมการผู้ทรงคุณวุฒิ ในการประชุมคณะฯ 6/2563 =4,000 บาท                |
|       |         | ส่งถึง-พร้อมส่งต้นฉบับ |                                                                 |                                | <mark>จาก ครุศาสตร์-สนง.คณบดี-การเงิน ถึง ค่าเบี้ยประชุมกรรมการคณะฯ = 4,000</mark> บาท  |

![](_page_16_Picture_5.jpeg)

![](_page_17_Picture_0.jpeg)

| จงรับเอกสาร<br>                                                                                                    |                                          |                         |                  |                 |                                                                          | ระบบสารบรรณปี 2563<br>สำนักงานอธิการบดี<br>ใบเบิก กองทุน 100<br>วริศรา รัมมะเงันธ์ |
|----------------------------------------------------------------------------------------------------|------------------------------------------|-------------------------|------------------|-----------------|--------------------------------------------------------------------------|------------------------------------------------------------------------------------|
| รายละเอียง บันทึกงาน ส่ง แก้ไข ปิดงาน ตรวจสอง                                                                                                    | บ สิ้นสุดการทรวจสอบ ยกเลิกเอกสาร ลบเอก   | กร ยีมคืน ตอบกลับ       |                  |                 |                                                                          | <u>&lt;&lt;</u> ni                                                                 |
| บนทกเอกสารเหมรงมา<br>เลขทรเบียน: 22<br>เลขที่เอกสาร: 63100/33/2563<br>ลงวันที่: 05/08/2563<br>อ้างถึง: -<br>จาก: ครุศาสตร์-สนง.คณบดิ-การเงิน ถึง: กองคลัง<br>เรื่อง: ค่าโทรศัพท เดือน มิย. 63 จำนวนเงิน = 513. | 90                                       |                         |                  |                 | <b>ประเภทเอกสาร:</b> ใบเบิก กองทุน 100<br><b>สถานะ</b> : กำลังปฏิบัติงาน |                                                                                    |
| บันทึกราขละเอียดการปฏิบัติงาน.                                                                                                    |                                          |                         |                  |                 |                                                                          |                                                                                    |
| วันที่ปฏิบัติ:                                                                                                    | 08/08/2563 <b>เวลา:</b> 18:02:33         |                         | กิตตามผลการทำงาน | วันที่สั่งการ:  |                                                                          |                                                                                    |
| คำสั่งพิเศษ:                                                                                                    | บันทึกงาน 💙                              | ดำเนินการเสร็จวันที่: - |                  | สั่งการโดย:     |                                                                          | 7                                                                                  |
| น้ำเสนจ/ผู้ปฏิบัติ:                                                                                                    | -                                        |                         |                  | สั่งการถึง:     |                                                                          | วี                                                                                 |
| บันทึกการปฏิบัติ:                                                                                                    |                                          |                         |                  | บันทึกดำสั่งการ |                                                                          |                                                                                    |
| หมายเหตุ:                                                                                                    | -                                        |                         |                  |                 |                                                                          |                                                                                    |
|                                                                                                    |                                          |                         |                  | ตกลง            |                                                                          |                                                                                    |
| บันทึกงานเดิมเฉพาะหน่วยงาน                                                                                                    |                                          |                         |                  |                 |                                                                          | ดูบันทึกงานของผู้ส่ง                                                               |
| วันที่ 05/08/2563 14:38:54 ส่งโดย ครุศาสตร์-สน                                                                                                    | ง.คณบดี-การเงิน : พนารัตน์ ธนาวิรัตนานิจ |                         |                  |                 |                                                                          |                                                                                    |
| วันที่ 06/08/2563 13:14:37 ใบเบิก กองทุน 100:<br>รับเอกสารต้นฉบับ : เลขทะเบียน 22                                                                                                    | วริศรา รัมมะพันธ์                        |                         |                  |                 |                                                                          |                                                                                    |
| วันที่ 07/08/2563 09:51:49 ใบเบิก กองทุน 100:<br>นำเสนอ/ผู้ปฏิบัติ : -<br>บันทึกงาน: บัญชิตรวจสอบแล้ว<br>หมายเหตุ : -                                                                                          | นฤมล สิมมา                               |                         |                  |                 |                                                                          |                                                                                    |

![](_page_18_Figure_0.jpeg)

![](_page_19_Picture_0.jpeg)

| the     |        | ⊢ หนังสือรอดำ<br>่⊸ เอกชารร<br>→ เอกชารระ<br>→ เอกชารระ | <b>เนินการ</b><br>อลงทะเบียน<br>ะหว่างตำเนินการ<br>งคืน  ตึกลับ | - <b>aon:i</b><br>- ao<br>- ao<br>- aš<br>- aš | <b>บียนรับส่ง</b><br>รับเอกสาร<br>างเอกสารส่งออกนอกองค์กร                                                                                                    |
|---------|--------|---------------------------------------------------------|-----------------------------------------------------------------|------------------------------------------------|----------------------------------------------------------------------------------------------------|
|         | ทะเบีย | น เอกสารเลขที                                           | วันที่                                                          | เวลา                                           |                                                                                                    |
| j)<br>S | 21     | 63100/23/2563<br>ส่งถึง-พร้อมส่งต้นฉบับ                 | 05/08/2563                                                      | 09:13                                          | ้ค่าใช้จ่ายจัดโครงการพัฒนาการเรียนรู้ร่วมกับการทำงาน ฯ 24 กพ. 63 จำนวนเงิน = 9,162<br>จาก ครุศาสตร์-สนง.คณบดี-การเงิน <mark>ถึง</mark> กองคลัง                     |
| Å       | 20     | 63100/22/2563<br>ส่งถึง-พร้อมส่งต้นฉบับ                 | 05/08/2563                                                      | 09:13                                          | ้ด่าวัสตุอื่น ๆ จำนวนเงิน = 1,219.80 บาท<br>จาก ครุศาสตร์-สนง.คณบติ-การเงิน ถึง กองคลัง                                                                            |
| dis .   | 19     | 63100/21/2563<br>ส่งถึง-พร้อมส่งต้นฉบับ                 | 05/08/2563                                                      | 09:13                                          | ี้ ค่าใช้จ่ายโครงการ ตรวจประเมินคุณภาพการศึกษา 23-24 มีย. 63 = 8,710 บาท<br>จาก ครุศาสตร์-สนง.คณบดิ-การเงิน ถึง กองคลัง                                            |
| dis .   | 18     | 63100/20/2563<br>ส่งถึง-พร้อมส่งต้นฉบับ                 | 05/08/2563                                                      | 09:13                                          | ้ค่าวัสดุ์คอมพิวเตอร์ ครั้งที่ 11/63 = 1005 และค่าวัสดุอื่นๆ 12/63 = 297<br>จาก ครุศาสตร์-สนง.คณบติ-การเงิน ถึง กองคลัง                                            |
| dis .   | 17     | 63100/19/2563<br>ส่งถึง-พร้อมส่งต้นฉบับ                 | 05/08/2563                                                      | 09:13                                          | ้ ค่าวัสดุคอมพิวเตอร์ จำนวนเงิน = 590 บาท<br>จาก ครุศาสตร์-สนง.คณบติ-การเงิน ถึง กองคลัง                                                                           |
| to      | 16     | 63100/18/2563<br>ส่งถึง-พร้อมส่งต้นฉบับ                 | 05/08/2563                                                      | 09:12                                          | เบิกค่าเบี้ยประชุมกรรมการผู้ทรงคุณวุฒิ ในการประชุมคณะฯ 6/2563 =4,000 บาท<br><mark>จาก ครุศาสตร์-สนง.คณบติ-การเงิน ถึง ค่าเบี้ยประชุมกรรมการคณะฯ = 4,000 บาท</mark> |

![](_page_20_Picture_0.jpeg)

|                                                                                                    |                                                                                                    |                           |                 | THE WEB-BASED DOCUMENT WORK FLOW                                         | ระบบสารบรรณอิเล็กทรอนิกส                                                                   |
|----------------------------------------------------------------------------------------------------|----------------------------------------------------------------------------------------------------|---------------------------|-----------------|--------------------------------------------------------------------------|--------------------------------------------------------------------------------------------|
|                                                                                                    |                                                                                                    |                           |                 | หน้าหลัก ค้นหา พิมพ์รายงาน ออกจากระบบ                                    |                                                                                            |
| - ลงรับเอกสาร<br>- สร้างเอกสารส่งภายใน<br>- สร้างเอกสารส่งออกนอกอ                                                      | <ul> <li>แนบ/สแกน รายละเอียด/แก้ไข ส่งงาน<br/>เอกสารต้นฉบับ มันทึกการทำงาน ปิองาน<br/>เงค์กรแนบเอกสารเพิ่มเติม</li> </ul> |                           |                 |                                                                          | <b>ระบบสารบรรณปี 2563<br/>สำนักงานอธิการบดี</b><br>ใบเบิก กองทุน 100<br>วริศรา รัมมะเงันฮ์ |
| รายละเอียง บันทึกงาน ง แก้ไข ปิดงาน ครวจสะ                                                                             | อบ สิ้นสุดการทรวจสอบ ยกเลิกเอกสาร ลบเอกสาร                                                                                | ย็มคืน ตอบกลับ            |                 |                                                                          | <<กลับ                                                                                     |
| บันทึกเอกลา ระหมุ่มเพม                                                                                                 |                                                                                                    |                           |                 |                                                                          |                                                                                            |
| เลขทรเบอน: 22<br>เลขที่เอกสาร: 63100/33/2563<br>ลงวันที่: 05/08/2563<br>อ้างถึง: -                                     |                                                                                                    |                           |                 | <b>บระเภทเอกสาร</b> : เบเมก กองหุน 100<br><b>สถานะ</b> : กำลังปฏิบัติงาน |                                                                                            |
| <b>จาก</b> :ครุศาสตร์-สนง.คณบดี-การเงิน <b>ถึง</b> :กองคล้                                                             | Ň                                                                                                    |                           |                 |                                                                          |                                                                                            |
| เรือง: กาไทรศัพท เดือน มีย. 63 จำนวนเงิน = 513<br>มันทึกรายอะเฉียดการปกิบัติงาน                                        | 3.90                                                                                                    |                           |                 |                                                                          |                                                                                            |
| วันที่ปฏิบัติ:                                                                                                    | 08/08/2563 เวลา: 18:02:33                                                                                                 | 🗌 ติดตามผลการทำงาน        | วันที่สั่งการ:  |                                                                          |                                                                                            |
| ุ⊶<br>ลำสั่งพิเศน <sup>.</sup>                                                                                         | า้มห์องวม ✔                                                                                                    | ส่งเนินออสเสล็อลัมสี่:    | สังการโดย       |                                                                          |                                                                                            |
| น้ำเสนล/ผ้ปลิงัติ                                                                                                    | -                                                                                                    | <u>анкин ізкиза литі.</u> | สังการถึง:      |                                                                          | -                                                                                          |
| บันทึกการปฏิบัติ:<br>หมายเหตุ:                                                                                         | -                                                                                                    |                           | บันทึกคำสั่งการ |                                                                          |                                                                                            |
|                                                                                                    |                                                                                                    |                           | ตกลง            |                                                                          |                                                                                            |
| <b>บันทึกงานเดิมเฉพาะหน่วยงาน</b><br>วันที่ 05/08/2563 14:38:54 ส่งโดย ครุศาสตร์-สะ                                    | นง.คณบดิ-การเงิน : พนารัตน์ ธนาวิรัตนานิจ                                                                                 |                           |                 |                                                                          | ดูบันทึกงานของผู้ส่ง                                                                       |
| วันที่ 06/08/2563 13:14:37 ใบเบิก กองทุน 100<br>รับเอกสารต้นฉบับ : เลขทะเบียน 22                                       | !: วริศรา รัมมะพันธ์                                                                                                    |                           |                 |                                                                          |                                                                                            |
| วันที่ 07/08/2563 09:51:49 ใบเบิก กองทุน 100<br>นำเตนอ/ผู้ปฏิบัติ : -<br>บันทึกงาน: บัญชีตรวจสอบแล้ว<br>หมายเหตุ : -   | : นฤมล สิมมา                                                                                                    |                           |                 |                                                                          |                                                                                            |
| วันที่ 07/08/2563 10:01:58 ใบเบิก กองทุน 100<br>นำเตนอ/ผู้ปฏิบัติ : -<br>บันทึกงาน: การเงินตรวจสอบแล้ว<br>หมายเหตุ : - | : อุไรพร อิทธิชัยเจริญ                                                                                                    |                           |                 |                                                                          |                                                                                            |

| <b>ย</b><br>ธุรการ | 11 สแกนใบเบิก (กค.03)<br>ที่จ่ายสำเร็จ "แถบรายละเอียด" ที่จ่ายสำเร็จ                                                                                                    |  |
|--------------------|----------------------------------------------------------------------------------------------------|--|
|                    | รายละเอียศ บันทึกงาน ส่ง แก้ไข ปิดงาน ครวจสอบ สิ้นสุดการทรวจสอบ ยกเลิกเอกสาร อีบเอกสาร ยีมคืน ตอบกลับ                                                                                                    |  |
|                    | เลขทะเบียน: 10<br>เลขที่เอกสาช: 63703/24/2563<br>ลงวันที่: 22/07/2563<br>อ้างถึง: -<br>สิ่งที่ส่งมาด้วย: -<br>จาก: ปาริชาติ เกตุทอง ถึง: สำนักงานกลัง                                                                                           |  |
|                    | เรื่อง: ดำเล่าเรียนบุตร ขรก. บำนาญ<br>รายละเอียด: -<br>วัตถุประสงค์: เพื่อดำเนินการ<br>ผู้ลงนาม: -<br>ที่เก็บเอกสาร: -<br>เอกสารหมดอายุวันที่: -<br>หมายเหตุ: -<br>ส่งมาจาก: ปาริชาติ เกตุทอง ดำเนินการเสร็จวันที่: - มีเอกสารแนบจำนวน 1 รายการ |  |
|                    | A         วันที่         เวลา         ผู้แนบเอกสาร         หมายเหตุ           >         22/07/2563         13:40         ปาริชาติ เกตุทอง         เอกสารต้นฉบับ                                                                                 |  |

![](_page_22_Picture_0.jpeg)

|                         | <ul> <li>ลงทะเบียนรับส่ง</li> <li>หนังสือรอดำเนินการ</li> <li>ทะเบียนรอม</li> </ul> |                    |                              |                                                                                                    |        | ระบบสา<br>สำเ<br>ไบเ    | เรบรรณปี 2563 🔺<br>นักงานอธิการบดี<br>แบ๊ก กองทุน 703 |
|-------------------------|-------------------------------------------------------------------------------------|--------------------|------------------------------|----------------------------------------------------------------------------------------------------|--------|-------------------------|-------------------------------------------------------|
|                         | 1                                                                                   |                    |                              |                                                                                                    |        | 3                       | เริศรา รัมมะพันธ์                                     |
| เพิ่มเอกสารแนบทั่วไป    |                                                                                     |                    |                              |                                                                                                    |        |                         | ด้ำเนินการท่อ >>                                      |
| เลขทะเบียน              | วันที่                                                                              | เวลา               | เอกสารเฉขที่                 |                                                                                                    | เรื่อง |                         |                                                       |
| 10                      | 22/07/2563                                                                          | 19:33:14           | 63703/24/2563                | ด่าเล่าเรียนบุตร ขรก. บำนาญ                                                                                                    |        |                         |                                                       |
| แนบเอกสาร               |                                                                                     |                    |                              |                                                                                                    |        |                         |                                                       |
|                         |                                                                                     | กดบุ่ม <b>Bro</b>  | wse เพอเลอกเอกสาร เ          | N39                                                                                                    |        |                         |                                                       |
|                         |                                                                                     | กดปุ่ม <b>Sc</b> a | <b>ลก</b> เพื่อสแกนเอกสาร (เ | แบได้ไฟล์ละไม่เกิน 5 MB)                                                                                                    |        |                         |                                                       |
|                         |                                                                                     | Choose             | File TEST - เอกสาร           | แนบกค.03.pdf Scan                                                                                                    |        |                         |                                                       |
|                         |                                                                                     | Choose             | File   No file chosen        |                                                                                                    |        |                         |                                                       |
|                         |                                                                                     | Choose             | File No file chosen          |                                                                                                    |        |                         |                                                       |
|                         |                                                                                     | Cilouse            |                              |                                                                                                    |        |                         |                                                       |
|                         |                                                                                     | Choose             | File No file chosen          | 1                                                                                                    |        |                         |                                                       |
|                         |                                                                                     | Choose             | File No file chosen          | l de la constante de la constante de |        |                         |                                                       |
| หมายเหตุ                |                                                                                     |                    |                              |                                                                                                    |        |                         |                                                       |
|                         | หมาย                                                                                | แหด:               |                              |                                                                                                    |        |                         |                                                       |
|                         |                                                                                     |                    |                              |                                                                                                    |        |                         |                                                       |
|                         |                                                                                     |                    |                              |                                                                                                    |        |                         |                                                       |
|                         |                                                                                     | y                  |                              |                                                                                                    |        |                         |                                                       |
|                         | เฉขาเอกลารทเกยว                                                                     | 194 :              |                              |                                                                                                    |        | เมื่อแนบประกาณสด เอเลือ |                                                       |
| า้มที่ออาตาไอ้มัติเออสา | ตแมนมั่วไป                                                                          |                    |                              |                                                                                                    |        |                         |                                                       |
| กหมนน เวกริโกษเจมห.เ    | 399 M DI 1 9 D                                                                      |                    |                              |                                                                                                    |        |                         |                                                       |

![](_page_23_Picture_0.jpeg)

## 13 แนบไฟล์หน้าใบเบิก (กค.03) ที่จ่ายสำเร็จเรียบร้อยแล้ว

|                                                                                     | infoma.kmutt.ac.th says<br>แนบเอกสารทั่วไปเรียบร้อย.<br>OK | THE MEB-BRSED DOCUMENT MORK FLOM<br>หน้าหลัก คันหา พืมพ์รายงาน ออกจากระบบ         |
|-------------------------------------------------------------------------------------|------------------------------------------------------------|-----------------------------------------------------------------------------------|
| <ul> <li>ลงทะเบียนรับส่ง</li> <li>หนังสือรอดำเนินการ</li> <li>กะเบียนรวม</li> </ul> |                                                            | ระบบสารบรรณปี 2563<br>สำนักงานอธิการบดี<br>ไบเบิก กองทุน 703<br>วริศรา รัมมะพันธ์ |

![](_page_24_Picture_0.jpeg)

14 เมื่อแนบไฟล์หน้าใบเบิก (กค.03) ที่จ่ายสำเร็จเรียบร้อยแล้ว หน้ารายละเอียดจะแสดงสัญลักษณ์ ดังนี้
 A (Attach) หมายถึง เพิ่มเอกสารแนบทั่วไป
 E (Edit) หมายถึง แก้ไขเอกสารแนบทั่วไป
 D (Delete) หมายถึง ลบเอกสารแนบทั่วไป

|                                                                                                    | THE NEB-BASED DOCUMENT HORK FLOM                                                                                                    |
|----------------------------------------------------------------------------------------------------|----------------------------------------------------------------------------------------------------|
|                                                                                                    | หน้าหลัก ค้นหา พิมพ์รายงาน ออกจากระบบ ระบบสารบรรณปี 2563                                                                                   |
|                                                                                                    | <mark>สำนักงานอธิการบดี</mark><br>ใบเบิก กองทุน 703                                                                                        |
| ายละเอียด บันทึกงาน ส่ง แก้ไข ปิดงาน ตรวจสอบ สิ้นสุดการตรวจสอบ ยกเลิกเอกสาร สบเอกสาร ยีมกิน ตอบกลับ                                                                                            | วรครารมมะหนธ<br><<กลับ                                                                                                    |
| รายละเอียดเอกสาร                                                                                                    |                                                                                                    |
| เลขทะเบียน: 10<br>เลขที่เอกสาร: 63703/24/2563<br>ลงวันที่: 22/07/2563<br>อ้างถึง: -<br>สิ่งที่ส่งมาด้วย: -<br>จาก: ปาริชาติ เกตุทอง - ถึง: สำนักงานคลัง<br>เรื่อง: ก่าเล่าเรียนบุตร ขรก. บำนาญ | ประเภทเอกสาร: ใบเบิก กองทุน 703<br>จันเวลารับ: 22/07/2563 19:33:14<br>ชั้นความเร็ว: ปกติ<br>ชั้นความลับ: ปกติ<br>หมวดเอกสาร: หนังสือทั่วไป |
| รายละเอียด: -<br>วัตถุประสงค์: เพื่อกำเนินการ<br>ผู้ลงนาม: -<br>ที่เก็บเอกสาร: -<br>เอกสารหมดอายุวันที่: -<br>พนางและ -                                                                        | <b>สถานะ</b> : กำลังปฏิบัติงาน<br>การลงนาม: ปกติ<br>วิธีการรับ-ส่งเอกสาร: รับไปดำเนินการ                                                   |
| สามาจาก: ปาริชาติ เกตทอง <b>ดำเนินการเสร็จวันที</b> ่: -   มีเอกสารแนบจำนวน 1 รายการ                                                                                                    |                                                                                                    |
|                                                                                                    | โอนสร้างเอกสารภายในองค์กๆ โอนสร้างเอกสารส่งออกนอกองค์                                                                                      |

| A    | วันที่       | เวลา  | ผู้แนบเอกสาร                          | หมายเหตุ                            | เลขที่เอกสารที่เกี่ยวข้อง |
|------|--------------|-------|---------------------------------------|-------------------------------------|---------------------------|
| ))÷  | 22/07/2563   | 13:40 | ปาริชาติ เกตุทอง                      | เอกสารต้นฉบับ                       |                           |
| λ⇔ Ε | D 11/08/2563 | 19:09 | วริศรา รัมมะพันธ์ : ใบเบิก กองทุน 703 | ไฟล์แนบ : TEST - เอกสารแนบกค.03.pdf | -                         |

![](_page_25_Picture_0.jpeg)

![](_page_25_Picture_1.jpeg)

| - ลงรับเอกสาร - แนบ/สแกน - รายละเอียด/แก้ไข - ส่งงาน<br>- ลงรับเอกสารส่งภายใน เอกสารต้นฉบับ - บันทึกการทำงาน - ปิดงาน<br>- สร้างเอกสารส่งออกนอกองค์กร - แนบเอกสารเพิ่มเติม | infoma.kmutt.ac.th says<br>ดำเนินการปิดงานเรียบร้อยแล้ว.<br>OK | THE MEB-BRSED DOCUMENT MORK FLOM         S:UUสารUSSณอิเล็กกรอนิกส่           หน้าหลัก         คันหา         พิมพ์รายงาน         ออกจากระบบ         ระบบสารบรรณบิ 2563           สำนักงานอธิการบดี         มเบิก กองทุน 100         วริกรา รัมมะพันธ์ |
|----------------------------------------------------------------------------------------------------|----------------------------------------------------------------|----------------------------------------------------------------------------------------------------|
| รายละเอียด บันทึกงาน ส่ง แก้ไข ปิดงาน รวจสอบ สิ้นสุดการทรวจสอบ ยกเลิกเอกสาร ลบเอกสาร ยืมคืน ตอบกลับ<br>                                                                    |                                                                | <<กลับ                                                                                                    |
| ปิดงาน                                                                                                    |                                                                | in the second second second second second second second second second second second second second second second                                                                                                    |
| เลขทะเบียน: 22                                                                                                    |                                                                | <b>ประเภทเอกสาร</b> : ไบเบิก กองทุน 100                                                                                                    |
| เลขที่เอกศาร: 63100/33/2563                                                                                                    |                                                                | <b>สถานะ</b> : กำลังปฏิบัติงาน                                                                                                    |
| ลงวันที่: 05/08/2563                                                                                                    |                                                                |                                                                                                    |
| อ้างถึง: -                                                                                                    |                                                                |                                                                                                    |
| <b>จาก</b> : ครุศาสตร์-สนง.คณบดี-การเงิน <b>ถึง</b> : กองคลัง                                                                                                    |                                                                |                                                                                                    |
| <b>เรื่อง:</b> ถ่าโทรศัพท เดือน มิย. 63 จำนวนเงิน = 513.90                                                                                                    |                                                                |                                                                                                    |

#### <u>หมายเหตุ</u>

**การปิดงาน** เป็นการสั่งจบงานภายในหน่วยงานของผู้ใช้ หลังจากสั่งปิดงาน ขั้นตอนที่ต่าเนินการได้ : การบันทึกงาน, การแก้ไขเอกสาร ,แนบเอกสารเพิ่มเติม, การส่งเอกสาร, ค้นหา

![](_page_26_Figure_0.jpeg)

![](_page_27_Picture_0.jpeg)

![](_page_27_Picture_1.jpeg)

ตกลง

|                                                                                                    | THE MEB-BRSED DOCUMENT MORK FLOM        |
|----------------------------------------------------------------------------------------------------|-----------------------------------------|
|                                                                                                    | หน้าหลัก ค้นหา พิมพ์รายงาน ออกจากระบบ   |
|                                                                                                    | ระบบสารบรรณปี 2563                      |
| 👝 💭 👘 ลงรับเอกสาร 👝 แนบ/สูแกน 👝 รายละเอียด/แก้ไข 👝 ส่งงาน                                                         | สำนักงานอธิการบดี                       |
| 🕹 🥵 🔊 🖉 🗇 สร้างเอกสารส่งภายใน เอกสารตินฉบับ 👌 บันทึกการทำงาน 🕒 ปิดงาน                                             | ใบเบิก กองทุน 400                       |
| 🛁 - สร้างเอกสารส่งออกนอกองค์กร 🗀 - แนบเอกสารเพิ่มเติม                                                             | วริศรา รัมมะพันธ์                       |
| เยละเอียด บันทึกงาน ส่ง แก้ไข ปิดงาน ตรวจสอบ สิ้นสุดการตรวจสอบ ยกเลิกเอกสาร <mark>ร</mark> มเอกสาร ยีมคืน ตอบกลับ | <<กลับ                                  |
| กเลิกเอกสาร                                                                                                    |                                         |
| เลขทะเบียน: <mark>2</mark>                                                                                        | <b>ประเภทเอกสาร</b> : ไบเบิก กองทุน 400 |
| เลขที่เอกสาร: 63400/3/2563                                                                                        | <b>สถานะ</b> : กำลังปฏิบัติงาน          |
| <b>ลงวันที่</b> : 11/08/2563                                                                                      |                                         |
| อ้างถึง: -                                                                                                    |                                         |
| <b>จาก</b> : วริศรา รัมมะพันธ์ <b>ถึง</b> : สำนักงานคลัง                                                          |                                         |
| เรื <b>่อง</b> : ทดสอบการส่งเอกสารเบิกจ่ายเงินผ่านระบบสารบรรณอิเล็กทรอนิกส์(INFOMA)                               |                                         |

#### <u>หมายเหตุ</u>

**การขกเลิกเอกสาร** เป็นการสังยกเลิกเรื่องทุกๆ ขั้นตอน หน่วยงานที่สร้างเอกสารเท่านั้นที่ยกเลิกเรื่องนี้ได้ และหลังจากยกเลิกเอกสารแล้ว ขั้นตอนที่ด่าเนินการได้ : การบันทึกงาน, ด้นหา ขั้นตอนที่ด่าเนินการไม่ได้ : การล่งเอกสาร, การแก้ไขเอกสาร, แนบเอกสารเพิ่มเติม

![](_page_28_Picture_0.jpeg)

## ดำเนินการยกเลิกเอกสารเรียบร้อยแล้ว

|                                                                                                    | U.N. |
|----------------------------------------------------------------------------------------------------|------|
| รายสะเอียด บันทึกงาน ส่ง แก้ไข ปิดงาน ครวจสอบ สิ้นสุดการทรวจสอบ ยกเลิกเอาสาร ลบเอกสาร จัดเก็บ ยีมพื้น |      |

"OK"

เลขทีเอกสาร: 63400/2/2563 ลงวันที่: 11/08/2563 อ้างถึง: -จาก: วริสรา รัมมะเงันย์ ถึง: ส่านักงานคลัง เรื่อง: ทดสอบการส่งเอกสารเบิกจ่ายเงินผ่านระบบสารบรรณอิเล็กทรอนิกส์ (INFOMA)

#### ทมายเหตุ

การยกเลิกเอกสาร เป็นการดังยกเลิกเรื่องทุกๆ ขั้นตอน หน่วยงานที่สร้างเอกสารเท่านั้นที่ยกเลิกเรื่องนี้ได้ และหลังจากยกเลิกเอกสารแล้ว ขั้นตอนที่ดำเนินการได้ : การบันทึกงาน, ค้นหา ขั้นตอนที่ดำเนินการไม่ได้ : การส่งเอกสาร, การแก้ไขเอกสาร, แนบเอกสารเพิ่มเติม

![](_page_29_Picture_0.jpeg)

![](_page_29_Picture_1.jpeg)

|                                                                                                    | THE MEB-BRSED DOCUMENT MORK FLOM                   |
|----------------------------------------------------------------------------------------------------|----------------------------------------------------|
|                                                                                                    | หน้าหลัก <mark>ค้นหา</mark> พิมพ์รายงาน ออกจากระบบ |
|                                                                                                    | ระบบสารบรรณปี 2563                                 |
| 🗉 🖬 📄 หนังสือรอดำเนินการ                                                                                    | สำนักงานอธิการบดี                                  |
|                                                                                                    | วริศรา รัมมะพันธ์,วริศรา รัมมะพันธ์                |
|                                                                                                    | จำนวน 1 เรื่อง                                     |
| ทะเบียน เอกสาขเลขที่ วันที่ เวลา เชื่อง                                                                     |                                                    |
| 🍌 🐵 🛛 🛛 🖉 63400/2/2563 11/08/2563 11:25 ทดสอบการส่งเอกสารเบิกจ่ายเงินผ่านระบบสารบรรณอิเล็กทรอนิกส์ (INFOMA) |                                                    |
| ส่งถึง-พร้อมส่งต้นฉบับ จาก วริศรา รัมมะพันธ์ ถึง ส่านักงานคลัง                                              |                                                    |

![](_page_30_Picture_0.jpeg)

![](_page_30_Picture_1.jpeg)

### การยกเลิกเอกสารจะต้องเป็นผู้สร้างเอกสารเท่านั้น

ยืมคืน ตอบกลับ

![](_page_30_Picture_3.jpeg)

#### ยกเลิกเอกสาร

เลขทะเบียน: <mark>2</mark>

เลขที่เอกสาร: 63400/3/2563

**ลงวันที่:** 11/08/2563

อ้างถึง: -

จาก: วริศรา รัมมะพันธ์ ถึง: สำนักงานคลัง

เรื่อง: ทดสอบการส่งเอกสารเบิกจ่ายเงินผ่านระบบสารบรรณอิเล็กทรอนิกส์(INFOMA)

#### <u>หมายเหตุ</u>

**การยกเลิกเอกสา**ร เป็นการสั่งยกเลิกเรื่องทุกๆ ขั้นตอน หน่วยงานที่สร้างเอกสารเท่านั้นที่ยกเลิกเรื่องนี้ได้ และหลังจากยกเลิกเอกสารแล้ว ขั้นตอนที่ดำเนินการได้ : การบันทึกงาน, คันหา ขั้นตอนที่ดำเนินการไม่ได้ : การส่งเอกสาร, การแก้ไขเอกสาร, แนบเอกสารเพิ่มเติม

![](_page_30_Picture_13.jpeg)

![](_page_31_Picture_0.jpeg)

### สัญลักษณ์ในหน้าแสดงรายการเอกสาร

5 คอลัมน์แรก ในหน้าแสดงรายการเอกสาร จะแสดงสัญลักษณ์ต่าง ๆ เกี่ยวกับเอกสาร ดังนี้

| <ul> <li>ทะเบียน เอกสารเลขที่ วันที่ เวลา เรื่อง</li> <li>5 ธกท.(&gt;&gt;&gt;&gt;)5 21/10/2550 19:18 บอส่งรายงานเครดิตส่วนบุคคล ประจำปี 2550<br/>ส่งถึง-พร้อมส่งต้นฉบับ จาก สำนักกรรมการผู้จัดการ ถึง ธนาดารแห่งประเทศไทย</li> <li>■ ● ● ● 1 27 FEOBM37/2550 21/10/2550 19:17 ทอเชือบประชน</li> </ul> |  |
|----------------------------------------------------------------------------------------------------|--|
| <ul> <li>✓ ✓ ✓ ✓ 5 ธกท.(◊◊◊◊)5 21/10/2550 19:18 ขอส่งรายงานเครดิทส่วนบุคคล ประจำปี 2550<br/>ส่งถึง-พร้อมส่งทันฉบับ</li> <li>จาก สำนักกรรมการผู้จัดการ ถึง ธนาตารแห่งประเทศไทย</li> <li>☞ ♥ ຉ&lt; FEOBM37/2550 21/10/2550 19:17 ทอเชือบประชม</li> </ul>                                                |  |
| <ul> <li>ส่งถึง-พร้อมส่งค้นฉบับ</li> <li>จาก สำนักกรรมการผู้จัดการ ถึง ธนาดารแห่งประเทศไทย</li> <li>๑ ใ 27</li> <li>FEORM37/2550</li> <li>21/10/2550</li> <li>19:17</li> <li>พอเชือบประทบ</li> </ul>                                                                                                  |  |
| 📧 🚳 🚳 🚰 27 ΕΕΟΒΜ37/2550 21/10/2550 19:17 Μειδαιήσταμ                                                                                                    |  |
|                                                                                                    |  |
| ส่งถึง-พร้อมส่งค้นฉบับ จาก สำนักกรรมการผู้จัดการ ถึง กรรมการบริหาร                                                                                                    |  |
| 📷 😳 12 กลอ508/235 21/10/2550 16:46 การจ่ายตรงเงินเดือน ค่าจ้างปรจำ บำเหน็จ บำนาญ และเงินอื่นในลักษณะเดียวกัน                                                                                                    |  |
| ส่งถึง-พร้อมส่งค้นฉบับ จาก กระทรวงการคลัง ถึง ธนาตารกรุงไทย                                                                                                    |  |
| 📷 👁 🎦 11 645/2007 21/10/2550 16:44 ชอประชาสัมพันธ์ห้องสมุดวิลเลี่ยม วอร์เรน                                                                                                    |  |
| ส่งถึง-พร้อมส่งค้นฉบับ จาก ห้องสมุดวิลเลี่ยม วอร์เรน ถึง ธนาคารกรุงไทย                                                                                                    |  |
| 🔀 10 นรยายา.3/224 21/10/2550 16:41 การท่ออายุการทำงานเมื่อพนักงาน/ข้าราชการอายุครบ 60 ปีบริบูรณ์                                                                                                    |  |
| ส่งถึง-พร้อมส่งค้นฉบับ จาก สำนักนายกรัฐมนตรี ถึง ธนาคารกรุงไทย                                                                                                    |  |
| 🚯 🔦 9 กล0409/219 21/10/2550 16:40 หลักเกณฑ์การเบิกค่ารักษาพยาบาล                                                                                                    |  |
| ส่งถึง-พร้อมส่งค้นฉบับ จาก กระทรวงการคลัง ถึง ธนาคารกรุงไทย                                                                                                    |  |

- 🕐 **สัญลักษณ์เอกสารแนบ** แสดงเป็น icon ของเอกสารที่แนบ เช่น 🖺 🛍 💷 🗟 หากมีเอกสารแนบ เพิ่มเดิม จะแสดงเป็นสัญลักษณ์ 🎦 ที่คอลัมน์เลขทะเบียน(5)ให้กดที่เลขทะเบียนเพื่อดูเอกสารแนบเพิ่มเดิม
- สัญลักษณ์แสดงสถานะของเอกสาร เช่น
  - 🖵 (เหลือง) รายการนั้นยังไม่ได้เปิดอ่าน
  - 🛄 (แดง) งานที่เลยกำหนดระยะเวลาดำเนินการ ยังไม่เปิดอ่าน
  - 🖘 รายการนั้นยังเปิดอ่านแล้ว (จากการกดดูรายละเอียด)
  - (ฟ้า) งานระหว่างดำเนินการ ที่ลงรับ สร้างไว้ แต่ยังไม่ได้ส่งหรือ ยังไม่ปิดงาน

- งานที่ปิดงานแล้ว
- ์ งานที่ส่งเรื่องต่อไปแล้ว
- 🥯 งานที่ยกเลิกแล้ว
- 🖆 งานอยู่ระหว่างตรวจสอบ
- 🔹 งานที่ถูกดึงกลับ/ดีกลับ

- (แดง) งานระหว่างดำเนินการ ที่ลงรับ สร้างไว้ แต่ยังไม่ได้ส่งหรือ ยังไม่ปิดงาน และเลยระยะเวลาดำเนินการ
- 3 สัญลักษณ์แสดงความด่วนของเอกสาร เช่น ไม่มีสัญลักษณ์ ความด่วน เป็นปกติ
  - อ่วน
  - \land ด่วนมาก
    - ด่วนที่สุด

- สัญลักษณ์แสดงประเภทของเอกสาร มี 3 ประเภท คือ
  - ไม่มีสัญลักษณ์ หมายถึง เอกสารรับเข้า
  - 🥺 หมายถึง เอกสารสร้างส่ง<u>ภายในมจธ.</u>
  - 😌 หมายถึง เอกสารสร้างส่งออก<u>ภายนอกมจธ.</u>

# THANK YOU

![](_page_32_Picture_1.jpeg)